PARA OBTER INFORMAÇÕES SOBRE PROCESSOS JUDICIAIS <u>FÍSICOS</u> REGISTRADOS NO SITE DA JUSTIÇA FEDERAL DA 3ª REGIÃO

(Informações de 01/06/2023)

# **<u>ROTINA QUE PODERÁ SER USADA QUANDO</u>** SE SABE O NÚMERO DO PROCESSO JUDICIAL

Acesse o endereço <u>www.jfsp.jus.br/foruns-federais/</u>

No módulo <u>CONSULTA RÁPIDA</u>, preencha o número do processo. Atenção: O NÚMERO CORRETO TEM SEMPRE 20 DÍGITOS.

Atenção: NÃO DIGITE PONTO, TRAÇO OU BARRA.

Número do Processo

A seguir, clique em **Pesquisar**.

Se não existir nenhum processo com o número que você digitou, o sistema vai informar esse fato.

Se existir Processo com o número que você digitou, o sistema vai exibir na tela informação sobre o seu andamento.

Se o Processo já tiver sido remetido para o Tribunal, na parte superior da informação acima, vai constar o seguinte: [Consulte este processo no TRF].

Se quiser saber sobre o andamento do Processo no TRF, clique sobre essa frase [Consulte este processo no TRF].

Com isso, o sistema abrirá uma nova janela com uma barra para digitar um código dinâmico que aparece logo acima. Digite este código e clique em continuar.

Com isso, o sistema abrirá uma nova janela com informações sobre o andamento do Processo no Tribunal.

## <u>ROTINA QUE PODERÁ SER USADA QUANDO</u> <u>NÃO SE SABE O NÚMERO DO PROCESSO JUDICIAL</u>

Acesse o endereço <u>www.jfsp.jus.br/foruns-federais/</u>

Se você não souber o número do processo, não digite nada no módulo CONSULTA RÁPIDA.

No caso, passe para o módulo CONSULTA AVANÇADA.

Neste módulo <u>CONSULTA AVANÇADA</u>, verifique primeiro se há processo em curso pelas VARAS PREVIDENCIÁRIAS DA JUSTIÇA FEDERAL DE SÃO PAULO/CAPITAL, da seguinte forma:

Preencha apenas os seguintes campos:

No campo "Subseção", clique na setinha que está após a palavra "Selecione".

Subseção -- Selecione --

A seguir clique na opção "SP - Capital Previdenciário".

A seguir, na barra que está do lado direito do campo "**Documento** -1 - CPF", digite o número de seu CPF.

Documento 1- CPF 🚽 número do CPF

Atenção: Não digite ponto, traço ou barra.

A seguir, no campo "**Tipo Polo**", clique na setinha que está após a palavra "Selecione" e clique na opção "**3 – Todos**":

Tipo Polo 🔽

A seguir, clique em Pesquisar.

Com isso, o sistema vai informar sobre os números de processos que você tem ou teve nas VARAS PREVIDENCIÁRIAS DA JUSTIÇA FEDERAL DE SÃO PAULO/CAPITAL, ou então que "O Sistema não Encontrou processos que atendam aos critérios informados".

#### -0-0-0-0-0-0-

Neste mesmo módulo <u>CONSULTA AVANÇADA</u>, verifique sobre processo em curso pelas VARAS DA JUSTIÇA FEDERAL DE SEU <u>DOMICÍLIO</u>, da seguinte forma:

No campo "Subseção", clique na setinha que está após a palavra "Selecione".

| Subseção | Selecione | ▼ |
|----------|-----------|---|

A seguir clique na opção referente ao Município de seu domicílio como, por exemplo, "SP – Guarulhos", ou então "SP – São Carlos", ou então "SP – Santos", etc.

Se você não encontrar o nome do Município de seu domicílio no campo **Subseção**, verifique a qual Subseção da Justiça Federal ele está integrado, da seguinte forma:

a) Clique no endereço abaixo:

<u>https://www.trf3.jus.br/scaj/foruns-e-juizados/jurisdicoes-das-varas-e-jefs/jurisdicoes-por-municipios/?sword\_list[]=bertioga&no\_cache=1</u>

b) Com isso, o sistema vai exibir a relação dos Municípios em ordem alfabética e ao lado a Subseção da Justiça Federal a qual cada Município está integrado.

Exemplo:

Cidade Subseção São Caetano Santo André

Conforme esse exemplo, o Município de São Caetano está integrado à Subseção da Justiça Federal de Santo André.

Após verificar a qual Subseção da Justiça Federal o Município do seu domicílio está integrado, prossiga da seguinte forma:

No campo "Subseção", clique na setinha que está após a palavra "Selecione".

Subseção -- Selecione --

A seguir clique na opção relativa à Subseção a qual o Município do seu domicílio está integrado.

A seguir, na barra que está do lado direito do campo "**Documento** -1 - CPF", digite o número de seu CPF.

Documento 1- CPF 🚽 número do CPF

Atenção: Não digite ponto, traço ou barra.

A seguir, no campo "**Tipo Polo**", clique na setinha que está após a palavra "Selecione" e clique na opção "**3 – Todos**":

Tipo Polo -- Selecione -- 🔻

A seguir, clique em Pesquisar.

Com isso, o sistema vai informar sobre os números de processos que você tem ou teve nas <u>VARAS DA JUSTIÇA FEDERAL DE SEU DOMICÍLIO</u>, ou então que "O Sistema não Encontrou processos que atendam aos critérios informados".

Para verificar o andamento do processo relacionado, clique em cima do seu número.

Com isso, o sistema vai exibir na tela informação sobre o andamento.

Se o Processo já tiver sido remetido para o Tribunal, na parte superior da informação acima, vai constar a seguinte informação: **[Consulte este processo no TRF]**.

Se quiser saber sobre o andamento do Processo no TRF, clique sobre essa frase [Consulte este processo no TRF].

Com isso, o sistema abrirá uma nova janela com uma barra para digitar um código dinâmico que aparece logo acima. Digite este código e clique em continuar.

Com isso, o sistema abrirá uma nova janela com todas as informações sobre o andamento do Processo no Tribunal.

Em caso de dúvidas ou dificuldades, em nosso site, clique em (DÚVIDAS, COMENTÁRIOS OU SUGESTÕES). A seguir, preencha os campos desse link e no campo "Especifique abaixo a sua dúvida específica, sugestão ou comentário", informe suas dúvidas ou dificuldades, para que possamos esclarecê-las.

#### <u>CLIQUE AQUI PARA VOLTAR À TELA DAS INFORMAÇÕES</u> <u>ÚTEIS</u>